## 如何在 winl0 上安裝或移除

## 「金蝶外字管理系統」

## 安裝步驟

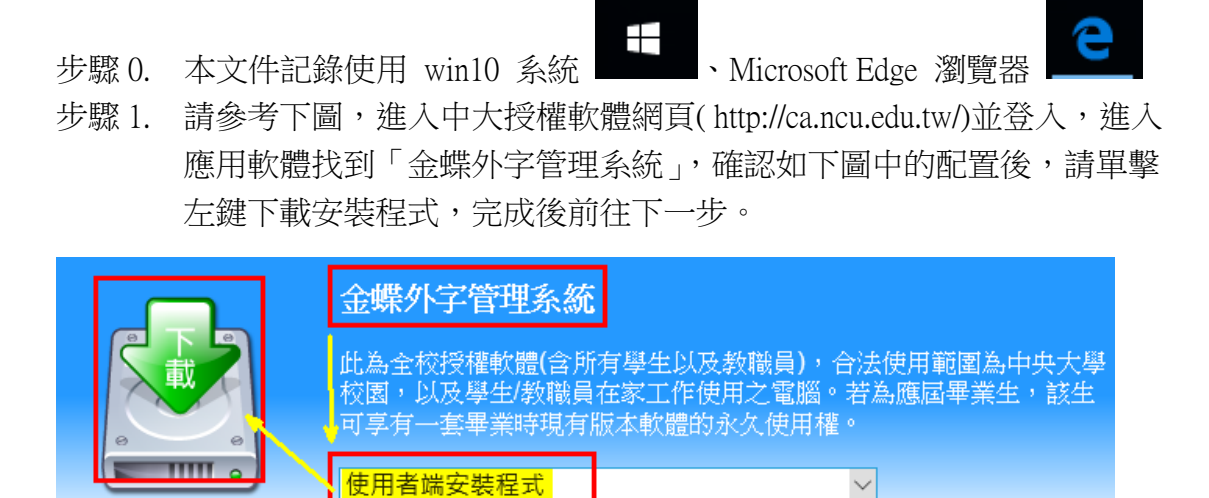

步驟 2. 請參考下圖,在瀏覽器下方可以觀看下載進度,完成下載後請左鍵單 擊執行,完成後前往下一步。

| 已下載 UserSetup.exe 的 10% (從 www5.is.ncu.edu.tw) | 暫停  | 移至[設定]以開<br>取消 × |
|------------------------------------------------|-----|------------------|
|                                                |     | 移至[铅完]]]         |
| UserSetup.exe 已完成下載。                           | 執行  | 檢視下載             |
|                                                | 7 6 |                  |

步驟 3. 請參考下圖,請選擇「是」,完成後前往下一步。

| ♥ 使用者帳戶控制                                     | ×              |
|-----------------------------------------------|----------------|
| · 您是否要允許這個來自我<br>電腦?                          | 未知發行者的應用程式變更您的 |
| 程式名稱: UserSetup.exe<br>發行者:不明<br>檔案來源:此電腦上的硬碟 |                |
| ○ 顯示詳細資料(D)                                   | 是(Y) 否(N)      |
|                                               | 變更這些通知顯示的時機    |

## 步驟 4. 等待安裝進度完成,完成後前往下一步。

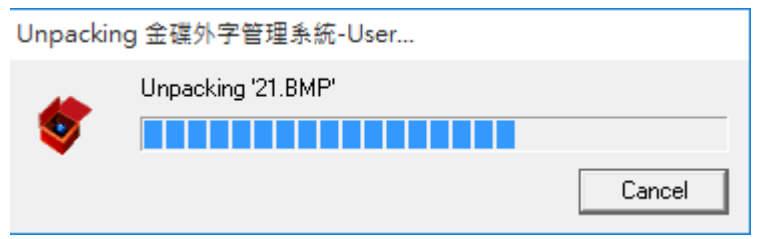

步驟 5. 請參考下圖,請您進入本範例的安裝路徑 C:\Program Files\Gaiji 內,可 以找到啟動的應用程式 鍵雙擊 User\_point\_query,完成後前往下一 步。

₹ > → 俄磁鏡 (U:) > Program Files

| 名稱 ^                   | 修改日期               | 類型    | 大小       |
|------------------------|--------------------|-------|----------|
| AuthenTec              | 2015/8/17 下午 03:13 | 檔案資料夾 |          |
| Common Files           | 2015/7/10 下午 07:04 | 檔案資料夾 |          |
| 📙 Gaiji                | 2015/8/20下午12:27   | 檔案資料夾 |          |
| Internet Explorer      | 2015/8/18 上午 03:32 | 檔案資料夾 |          |
|                        |                    |       |          |
| ~ 應用程式 (8)             |                    |       |          |
| 🍯 DynaUser             | 2006/5/26 下午 0 應用  | 月程式   | 638 KB   |
| 🎽 Ftpcfg               | 2006/5/5 下午 05 應用  | 月程式   | 763 KB   |
| 💐 GUUninstall          | 2006/2/27 下午 0 應用  | 月程式   | 497 KB   |
| 🋂 Initial              | 2006/5/26 下午 0 應用  | 月程式   | 461 KB   |
| 🚺 LiveUpdate           | 2005/8/9 下午 10 應用  | 月程式   | 665 KB   |
| 🍯 ProFont              | 2005/3/16 上午 1 應用  | 月程式   | 476 KB   |
| 💕 RmUser               | 2006/5/25 下午 0 應用  | 月程式   | 480 KB   |
| 😵 User_print_query 🛛 💙 | 2006/5/26 下午 0 應用  | 月程式   | 2,501 KB |
|                        |                    |       |          |

步驟 7. 安裝完成,開始使用「金蝶外字管理系統」。

| <b>3</b> 金螺 | 外字管理       | 系統:使用      | 嫱    |             |              |        |             |      |      |          |             |         |   |    |       |                   |           |   | _     |    |      | × |
|-------------|------------|------------|------|-------------|--------------|--------|-------------|------|------|----------|-------------|---------|---|----|-------|-------------------|-----------|---|-------|----|------|---|
| 嘗案(F)       | 關聯(R)      | 說明(        | H)   |             |              |        |             |      |      |          |             |         |   |    |       |                   |           |   |       |    |      |   |
|             |            | -          |      |             | مر مار مار م |        | t the       | 1-1- |      |          |             |         | - |    |       | 字型查               | 詢         |   | 観     | 本列 | jep  |   |
| 凃           | 盈爭         | 赘 酞        | 奈    | 溚           | 望            | Ŀ.     | 樫           | 瓏    | 價    | 峯        | 柏           | 鷔       |   | 一查 | 詢     | 庁式─               |           |   |       |    |      | _ |
| FA40        | FA41 FA    | 42 FA43    | FA44 | FA45        | FA46         | FA47   | FA48        | FA49 | FA4A | FA4B     | FA4C        | FA4D    |   | 2  | 明     | -ExtB             | •         |   |       |    |      |   |
| 烱           | 恒厦         | 夏塩         | 豊    | 参           | 粧            | 洤      | 頴           | 鷄    | 叙    | 棃        | 枬           | 呡       |   |    | 複     | 合式查               | n) :      |   |       |    |      |   |
| FA4E        | FA4F FA    | 50 FA51    | FA52 | FA53        | FA54         | FA55   | FA56        | FA57 | FA58 | FA59     | FA5A        | FA5B    |   |    |       |                   |           |   |       |    |      |   |
| 晧           | 择琟         | <b>ミ</b> 献 | 珏    | 昹           | 綉            | 埈      | 酶           | 詧    | 嫺    | 苷        | 撿           | 効       |   |    |       | □ 倉詰              | <b>ē:</b> |   |       |    |      |   |
| FA5C        | FA5D FA    | SE FASF    | FA60 | FA61        | FA62         | FA63   | FA64        | FA65 | FA66 | FA67     | FA68        | FA69    |   |    |       | □ 注音              | ¥ : 🗌     |   | _     |    |      |   |
| 媖           | 鍈層         | 兩個         | 髝    | 僴           | 芪            | 枏      | 朽           | 邨    | ZZ   | 瑒        | 廸           | 靁       |   |    |       | □ 筆書              | U : 🗍     | _ |       |    |      |   |
| FA6A        | FA6B FA    | 6C FA6D    | FA6E | FA6F        | FA70         | FA71   | FA72        | FA73 | FA74 | FA75     | FA76        | FA77    |   |    |       |                   | - ,<br>   |   | 22+32 |    | 確定   |   |
| 厭           | 真匰         | 孕畊         | 玿    | 冲           | 喜            | 暳      | H型          | 鉫    | 辑    | 咤        | 0+          | 珷       |   |    |       |                   | •         |   | 进行并   |    | DEAL |   |
| FA78        | FA79 FA    | 7A FA7B    | FA7C | FA7D        | FA7E         | FAA1 I | FAA2        | FAA3 | FAA4 | FAA5     | FAA6        | FAA7    |   |    | . (%) | e seats:          | ÷a •      |   |       | -  |      |   |
| 憍           | 浪日         | 自傷         | 熍    | 璍           | 慽            | 农      | 勈           | 渥    | 重    | 柾        | 虢           | 任       |   |    | - Ch  | 5 109 <u>10</u> 1 |           |   |       |    | 催兀   |   |
| FAA8        | FAA9 FA    | AAFAAE     | FAAC | FAAD        | FAAE         | FAAF I | FAB0        | FAB1 | FAB2 | FAB3     | FAB4        | FAB5    |   |    | ) Un  | icode (           | en:       |   |       |    | 確定   |   |
| քեր         | 米岡         | り 山 ち      | 旧    | 腔           | 侎            | युष    | 眎           | 齨    | 幼    | 衙        | 矿           | 和       |   |    | ) Bi  | g-5 碼             | 査詢:       |   |       |    | 確定   |   |
| FAB6        | FAB7 FA    | B8 FAB9    | FABA | ממת<br>FABB | FABC         | FABD I | 17年<br>FABE | FABE | FACO | THE FAC1 | FAC2        | FAC3    |   |    |       |                   |           |   |       |    |      |   |
| ±±          | n£ 5       | 송 `금       | 13   | <b>小</b> 三  |              | I+I    | HUN         | (45  | भ    | -fint    | <b>F</b>    | 17      |   |    |       |                   |           |   |       | _  |      |   |
|             | 1日 ジ       | 化保         | 1977 | 圕           | 媛            | 大      | 眶           | 個    | 12   | 177      | 1<br>T<br>T | 100     |   |    |       |                   |           |   |       |    |      |   |
| FAU4        | FAUS FA    | LO PACT    | FACS | FAC9        | FACA         | FACBI  | FACC        | FACD | FACE | FACE     | FADU        | FAD1    | • |    |       |                   |           |   |       |    |      |   |
|             | Δ          | 倉頡:        | FY-  | -木          |              | CNS    | 碼:3         | -2   | B3E  | F        | 碼屬性<br>] 字碼 | E<br>鎖定 |   |    | _     |                   |           |   |       | _  |      |   |
| 14          |            | 注音:        | ±× ′ |             |              | Uni    | code        | 51C: | 3    |          | 系統          | 管理      |   |    |       |                   |           |   |       |    |      |   |
| 17          |            | 筆劃:        | 9    |             |              | Big    | - 5碼        | FA40 | )    |          | 使用          | 者管理     |   |    |       |                   |           |   |       |    |      |   |
| <b>.</b>    | <b>,</b> , | 部首:        | 7    | 選           | 擇            |        |             |      |      |          | 修改習         | 空訊確該    | 2 |    |       |                   |           |   |       |    |      |   |